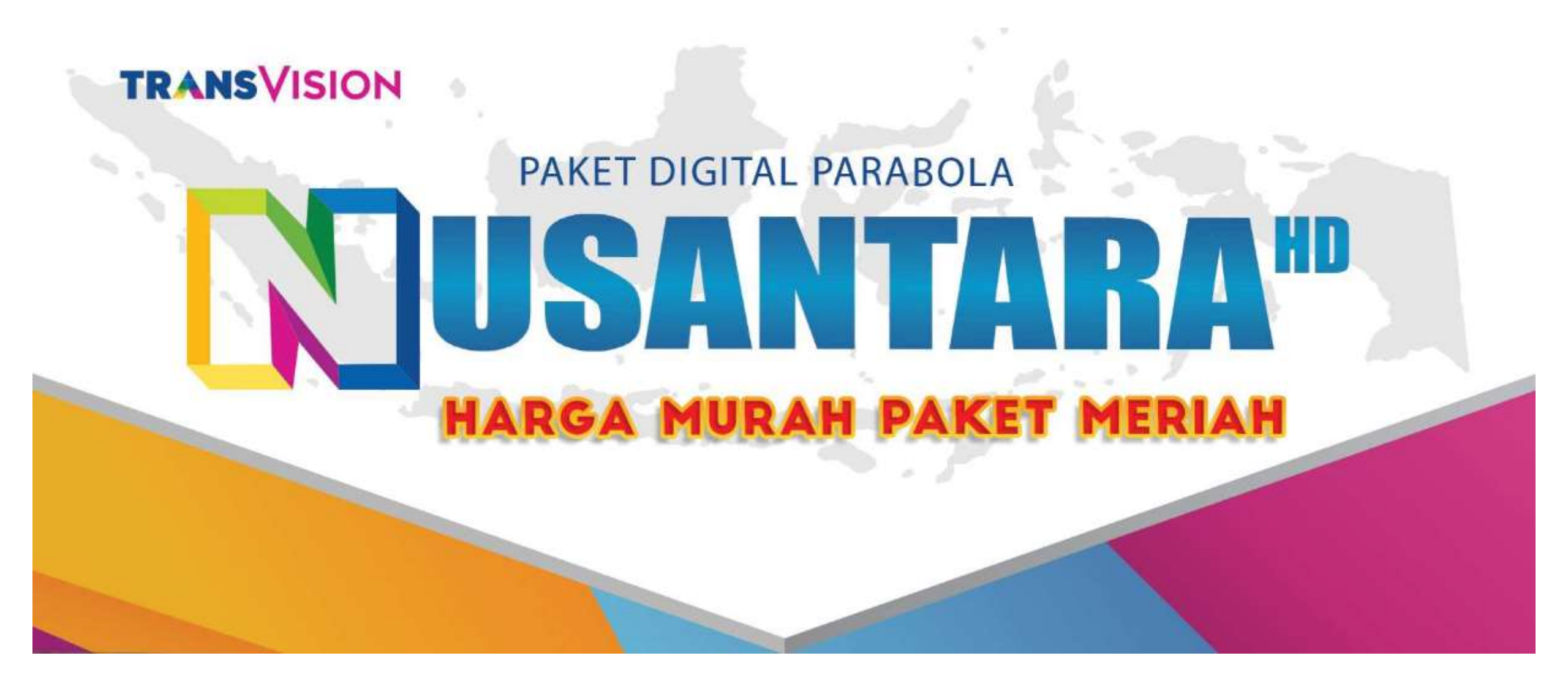

## PENGENALAN

- TRANSVISION Nusantara HD adalah Siaran premium berkualitas HD dari TRANSVISION dengan nama paket tayangan : Nusantara HD,

- TANAKA sebagai "penyedia perangkat" parabola dan decoder bekerja sama dengan TransVision untuk memberikan layanan Premium Transvision Nusantara.

- Siaran TRANSVISION Nusantara HD hanya bisa diterima melalui STB/decoder dengan merk NUSANTARA HD dari TANAKA yang terhubung ke TV dan Parabola.

- Aktivasi dan Pembelian paket bisa dilakukan secara mandiri oleh user melalui App Tanaka Voucher dari TANAKA yg bisa di download di Google Playstore (Android)

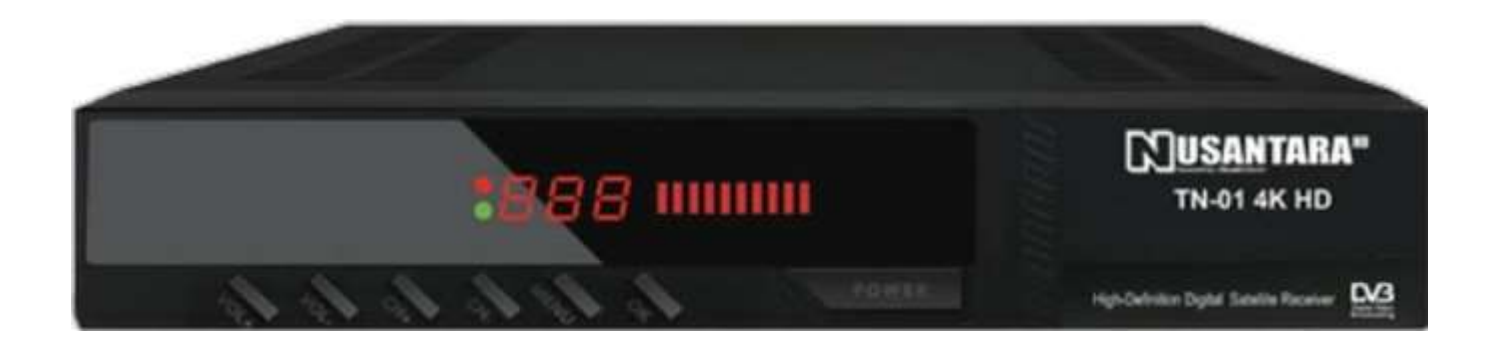

## PARAMETER TEKNIS SIARAN NUSANTARA HD

### Frekuensi / Polarisasi :

12603 / H 12603 / V 12643 / H 12643 / V

Symbol rate : 30000 KSps

Satelit : Measat 3b (91.5°E)

## GREETINGS

- baik bapak/ibu, saat ini sedang terhubung dengan Transvision nusantara, mhn maaf ada yg bisa kami bantu..?

 baik bapak/ibu saat ini sedang terhubung dengan Transvision nusantara, boleh kami minta nomor chip id-nya..?
 (tekan menu - pilih utilitas - pilih pengaturan ca- informasi basic)

- baik bapak/ibu, bisa kami minta tampilan di layar TV nya saat ini ?

## **KENDALA UMUM**

Kendala yang muncul bisa dideteksi melalui text pada "pop-up blocked" yang terdapat di bagian atas layar TV, diantaranya :

- 1. " Dekoder Anda sedang dalam kondisi akun yang tidak aktif.... "
- 2. " Anda sedang menyaksikan preview gratis.... "
  - " Untuk dapat terus menikmati channel ini.... "
  - " Pastikan Anda berlangganan channel ini...."
- 3. "Tayangan Anda sedang mengalami gangguan teknis...."

### 1. "Dekoder Anda sedang dalam kondisi akun yang tidak aktif...."

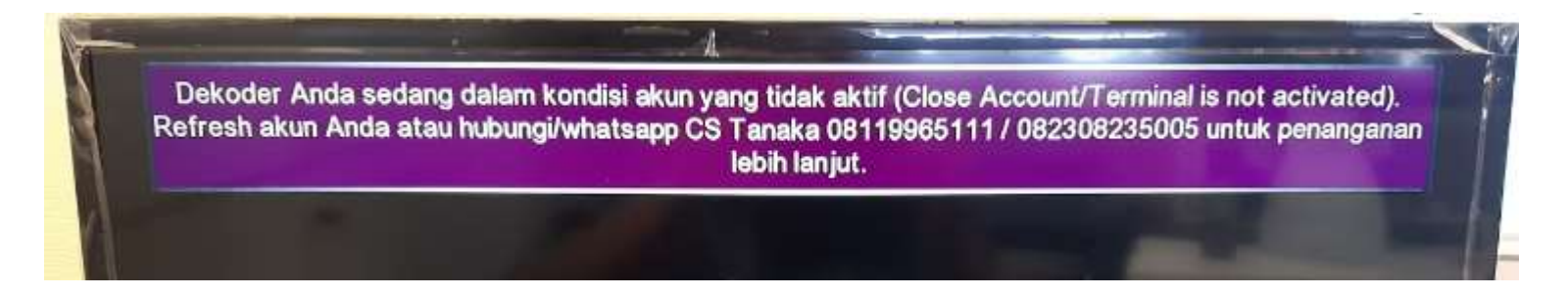

Indikasi;

STB belum aktiv, customer menyetel channel diluar TP Transvision, gangguan sistem

Penanganan;

1. Cek status Chip ID, apabila status belum aktiv maka arahkan customer utk aktivasi, apabila sudah aktiv maka eskalasi ke tim MM

## 2. " Anda sedang menyaksikan preview gratis.... "

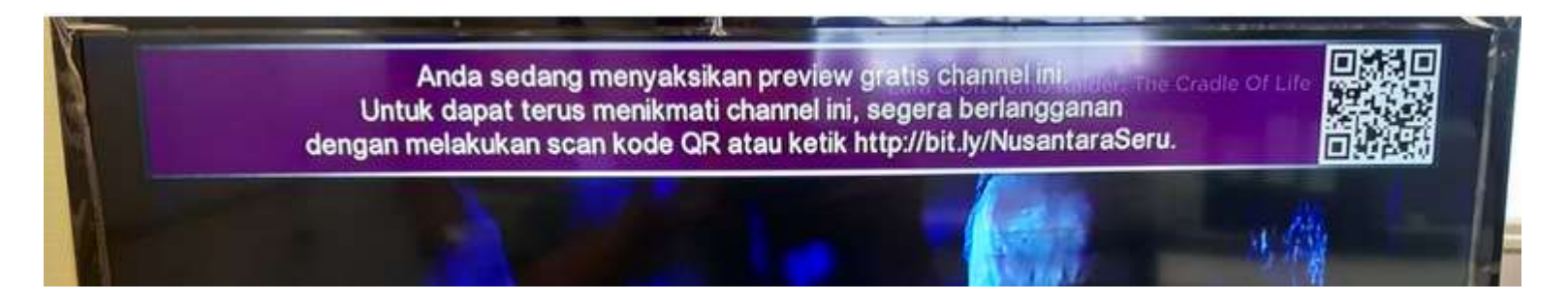

Indikasi;

Paket siaran berakhir, customer tdk menyetel channel ssi paket aktiv, gangguan sistem

Penanganan;

1. Cek status Chip ID, apabila status belum aktiv maka arahkan customer utk aktivasi, apabila sudah aktiv lanjut ke nomor 2

2. Cek apakah channel yg disetel terdapat pada paket aktiv

3. Apabila channel yg disetel tidak masuk paket aktiv, maka arahkan utk beli paket, apabila sudah masuk paket aktiv bisa dicoba lakukan refresh chip id

## 3. "Tayangan Anda sedang mengalami gangguan teknis...."

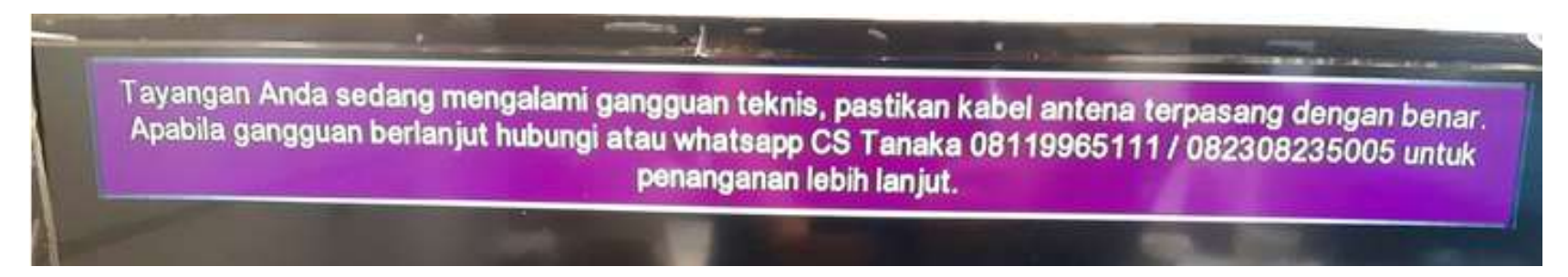

Indikasi ; Kualitas sinyal tidak diterima dengan baik oleh STB

Penanganan;

1. Cek Informasi dari Head End apakah terjadi gangguan sinyal

2. Arahkan customer utk menghubungi teknisi parabola apabila tdk terdapat gangguan dari Head End

## **SCRIPT PENANGANAN**

Beberapa jenis script utk penanganan kendala, diantaranya

- 1. Mengarahkan customer utk aktivasi STB
- 2. Mengarahkan customer utk membeli paket
- 3. Informasi ke user mengenai gangguan sinyal di lokasi
- 4. Informasi ke user mengenai gangguan sinyal dari pusat (Head End)
- 5. Mengarahkan customer utk menghubungi teknisi
- 6. Informasi ke customer saat kendala akan di eskalasi ke tim terkait

#### 1. Mengarahkan customer utk aktivasi STB

" baik bapak/ibu, utk aktivasi bisa langsung hubungi teknisi yang melakukan pemasangan atau toko yang menjual stb tersebut yang nantinya akan diaktivasi via app... atau melalui aplikasi Tanaka Voucher utk aktivasi mandiri "

" utk panduan pada Aplikasi Tanaka Voucher, aktivasi, migrasi, pembelian paket & Saldo, bapak/ibu bisa langsung menghubungi TANAKA
di nomor telepon ; 0811-9965-111 (Tanaka Cust. Service WA), (021) 6286289
(Tanaka Electronics) pada hari kerja,
atau mengirimkan email ke -- cs@tanaka.co.id,
bisa juga melalui live chat pada menu "Contact Us" di aplikasi TANAKA Voucher
atau akses di <a href="https://tinyurl.com/y8zfv8uz">https://tinyurl.com/y8zfv8uz</a> "

#### 2. Mengarahkan customer utk membeli paket

" Baik pak/bu, bisa dilakukan pembelian minipack utk mendapatkan siaran yg habis masa aktivnya"

" Berikut pilihan paketnya (lampirkan brosur paket)"

" Utk pembelian paket/minipack bisa melalui app TANAKA Voucher, dengan cara membayar menggunakan saldo yg tertera di app tersebut "

### 3. Informasi ke user mengenai gangguan sinyal di lokasi

" baik bapak/ibu sepertinya muncul pesan "gangguan teknis" mengindikasikan terjadinya gangguan instalasi pada stb hingga antena,

bapak/ibu bisa melakukan cek sederhana seperti memeriksa colokan antena pada stb apakah tersambung dengan baik atau tidak, apabila masih tersambung dengan baik dan masih tdk muncul siaran, bapak/ibu bisa hubungi teknisi yang melakukan instalasi atau teknisi parabola setempat utk dilakukan perbaikan "

Apabila customer sdh melakukan pengecekan mandiri namun belum berhasil, maka script sbb;

" baik pak/bu, selama masih muncul pesan "gangguan teknis" menandakan utk receiver belum menerima kualitas sinyal dengan baik dan stabil secara merata di tiap frekuensi nya, sehingga mengakibatkan siaran yg diterima tdk stabil, ada yg muncul ada yg tidak,

kami sarankan agar bapak/ibu menghubungi teknisi parabola saja spy dapat dilakukan pengecekan & perbaikannya "

### 4. Informasi ke user mengenai gangguan sinyal dari pusat (Head End)

" Baik pak/bu, mhn maaf atas ketidaknyamanannya dikarenakan saat ini sedang terjadi kendala sinyal dari pusat penyiaran kami"

#### 5. Mengarahkan customer utk menghubungi teknisi

" baik bapak/ibu, kami tidak menyediakan teknisi, bapak/ibu bisa memanggil teknisi parabola disekitar bapak/ibu tinggal atau request teknisi dari toko parabola "

apabila ybs tdk dapat menemukan keberadaan teknisi sekitar, maka script sbb;

" baik pak/bu, apabila tidak dapat menemukan teknisi disekitar wilayah bapak/ibu tinggal atau melalui toko parabola,

bapak/ibu juga bisa bergabung di grup FB Nusantara HD,dan ajukan posting utk request teknisi

berikut link group FB Nusantara HD; https://www.facebook.com/groups/555481471614470 " 6. Informasi ke customer saat kendala akan di eskalasi ke tim terkait (diluar kendala "Gangguan Teknis...")

" Baik pak/bu, dimohon utk menunggu, kami lanjutkan request ke bagian terkait, akan kami infokan kembali update-nya"

## **INFO CHIP ID & CHANNEL PADA STB**

### 1. Informasi Chip ID

tekan menu - pilih utilitas - pilih pengaturan ca- informasi basic – tekan OK

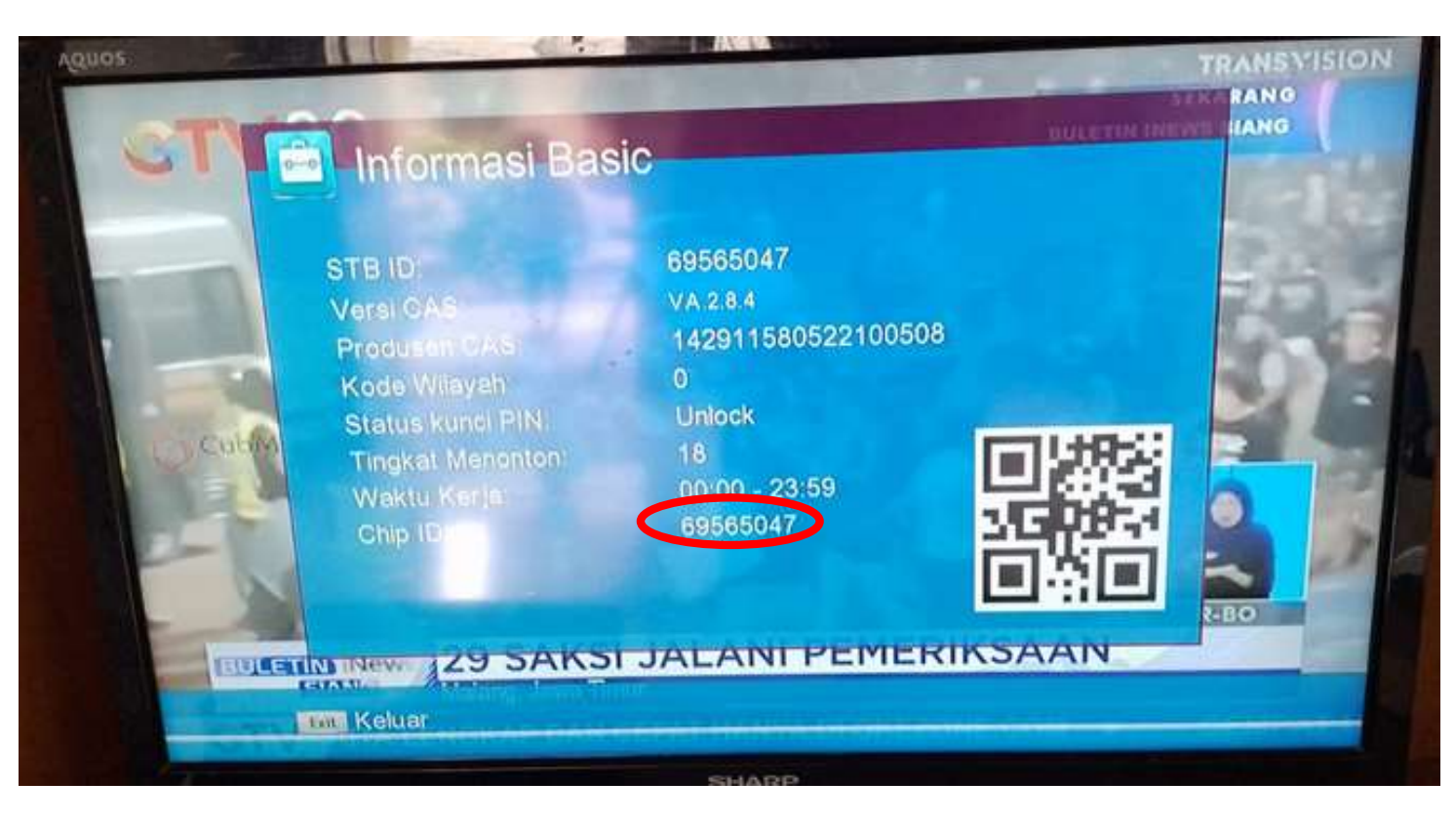

## 2. Informasi Detil Channel

#### tekan info 1x

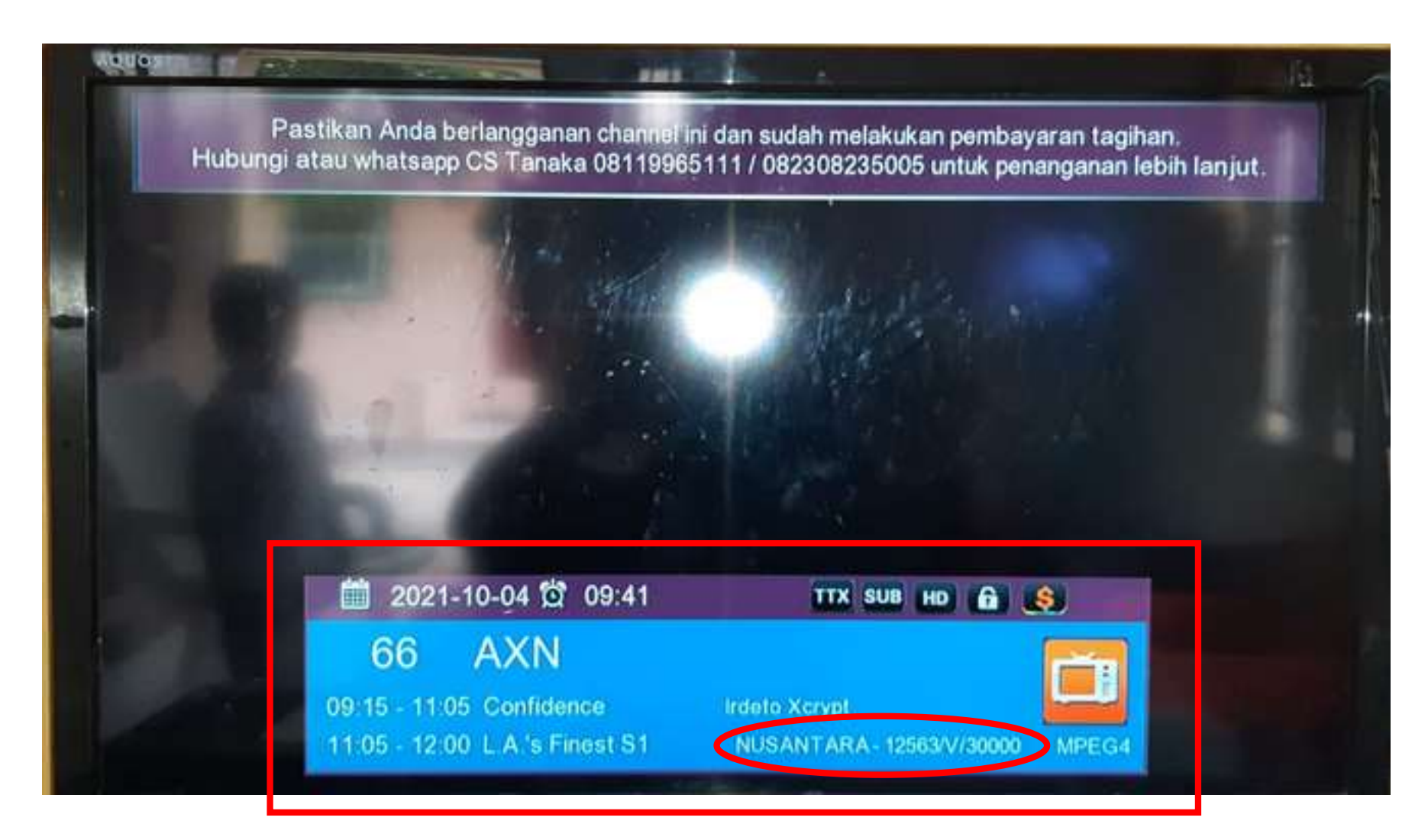

## **FLYER PAKET NUSANTARA HD**

TRANSVISION PAKET nusantara

#### NIKONAN MEM PAKET TERJANG

#### FREE TO VIEW

#### TV NASIONAL

Transtv HD, Trans7 HD, SCTV, Indosiar, RCTI\*, MNC TV\*, gtv\*, Metro TV, antv, Net TV, tvOne, TVRI, JakTV, BTV, Kompas TV, Daai TV, rtv, Bali TV, tvMu, TV9, Saling Sapa TV, U Channel, jtv, Moji, Pijar TV,

#### CHANNEL EKSKLUSIF

Lingua Channel HD, Musik Indonesia HD, Bioskop Indonesia, CNN Indonesia, CNBC Indonesia, Dunia Anak, Insert, Ch. Serul, idcyclist, Eat & Go, Dunia Lain, Khazanah, Jendela, Historical Sports, Nusantara.

#### CHANNEL PREMIUM

Travel TV, Dizi. Wion, Zee Bloskop, Thrill, Knowledge, CGTN Documentary, cctv4. TVS Monde, ABC Australia, Bloomberg, Channel News Asia, DW, Aljazeera, Euronews, France24, COTN, Arirang, Al-Quran Al-Karnem, Russia Today, Sunna TV, TVRI Sport.

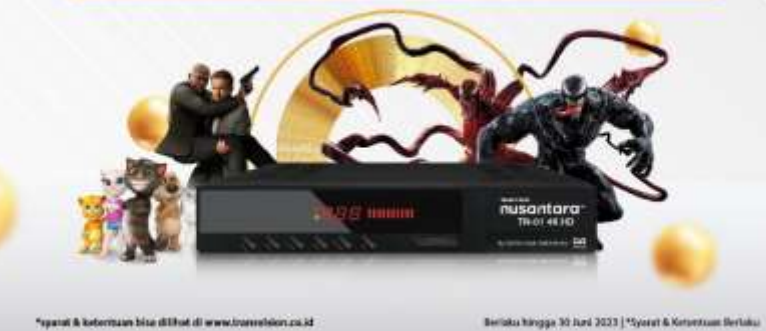

## **FLYER PAKET NUSANTARA HD**

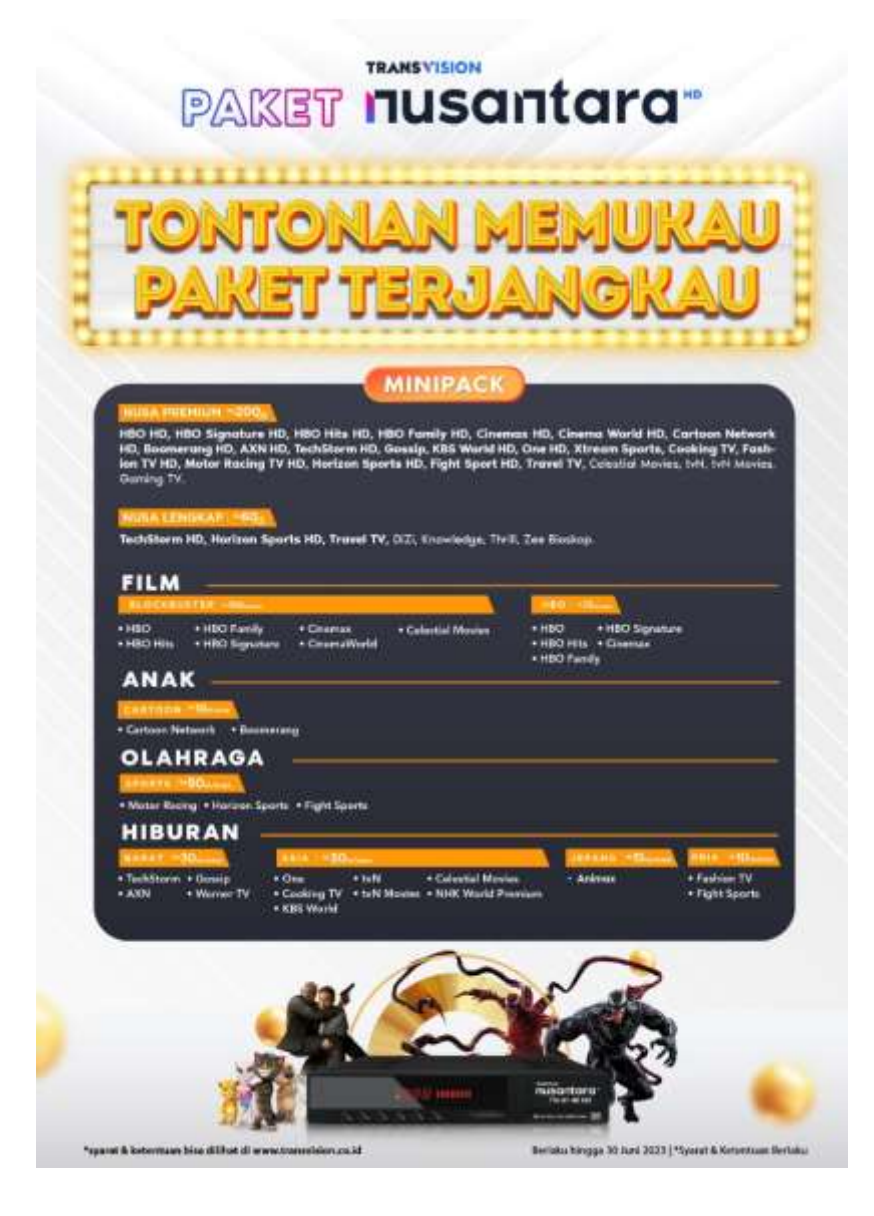

## **FLYER PAKET NUSANTARA HD**

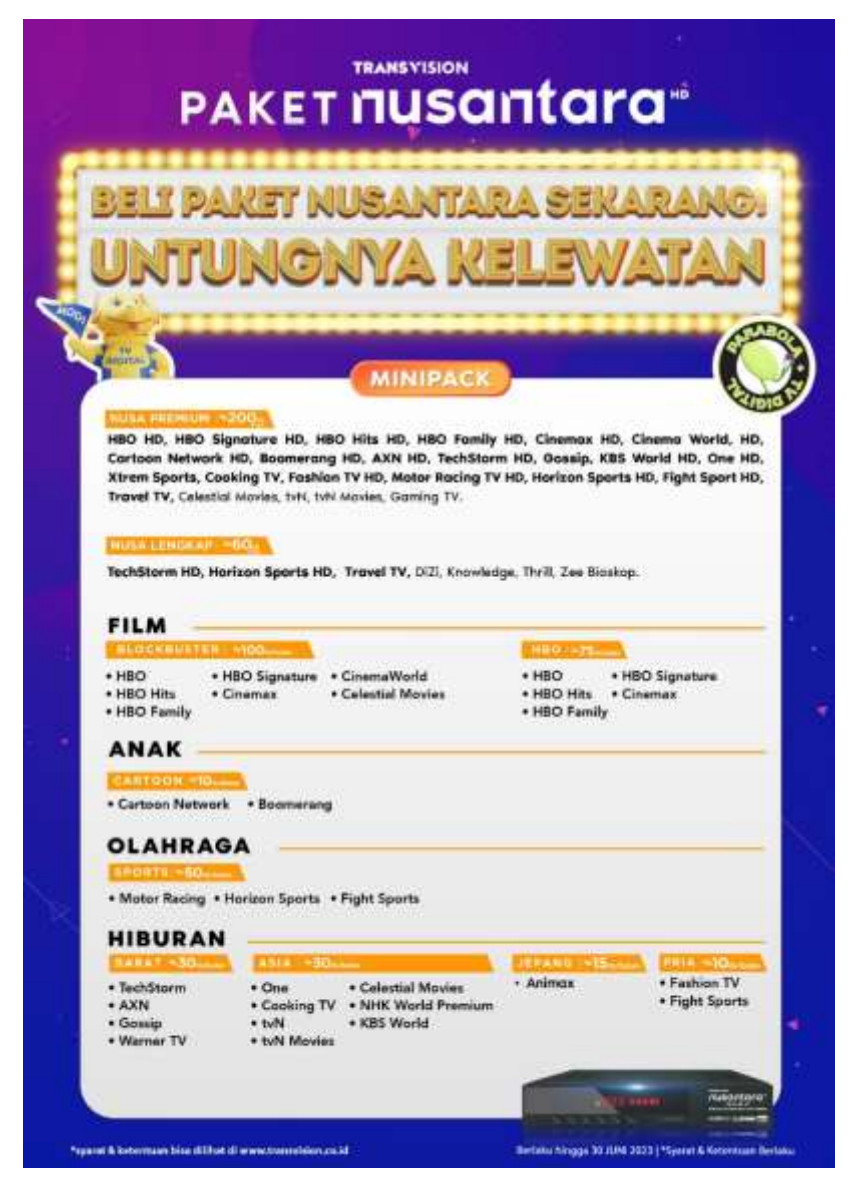

# **TERIMA KASIH**